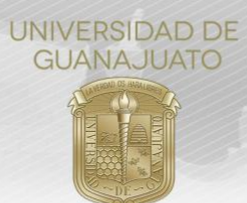

### MANUAL PARA VALIDAR HORAS CUANDO LA O EL ESTUDIANTE SE DA DE BAJA DEL PROYECTO DE SERVICIO SOCIAL TRE-PR-04-M9

## Estimada(o) Enlace de Servicio Social en División:

Cuando se cancela o se suspenda un proyecto de servicio social, o cuando un estudiante cancela su registro al proyecto de servicio social, tiene la posibilidad de que se le validen las horas que realizó mientras estuvo en el proyecto, siempre y cuando las causas de la cancelación de no sean imputables al estudiante.

De acuerdo con las **Reglas Generales para la Operación del Servicio Social** en la UG, en el apartado VIII. Cancelación o suspensión de proyectos o actividades de Servicio Social:

- A. Serán causas no imputables al estudiante:
  - 1. Casos de accidentes o enfermedad, con evidencia médica o legal;
  - 2. Riesgos de inseguridad para el estudiante;
  - 3. Modificación radical por parte de la organización, de las actividades realizadas por el estudiante;
  - 4. Situaciones que violenten o vulneren los Derechos Humanos del estudiante;
  - 5. Otras que se consideren como no imputables al estudiante por el Director de la División o Escuela de Nivel Medio Superior.
- B. Serán causas imputables al estudiante:
  - 1. En el caso de que el cumplimiento del Servicio Social se haya pactado de manera presencial, por tener más de tres faltas injustificadas, sin previo aviso al responsable del servicio social en la organización y al tutor de servicio social;
  - 2. Incumplimiento de las actividades establecidas en su plan de trabajo, en el plazo convenido;
  - 3. Incumplimiento de los lineamientos institucionales y de los de la organización receptora;
  - 4. Otras que se consideren como imputables al estudiante por el Director de la División o Escuela de Nivel Medio Superior.

La validación de horas en la plataforma corresponde a los Enlaces de Servicio Social en cada División, previo acuerdo con el Director de la misma.

En este sentido, se muestran a continuación los pasos a seguir para la validación de horas cuando el estudiante cancela su participación al proyecto de servicio social.

1. Ingresa a *intraug.ugto.mx*, y en la carpeta **"Administrador de Servicio Social"** accede al módulo **"Estudiantes en mi División o Escuela"**.

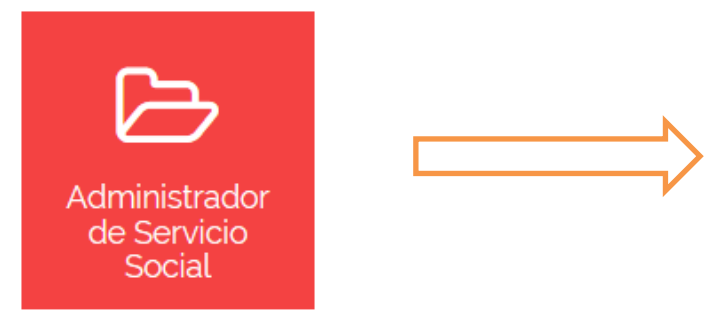

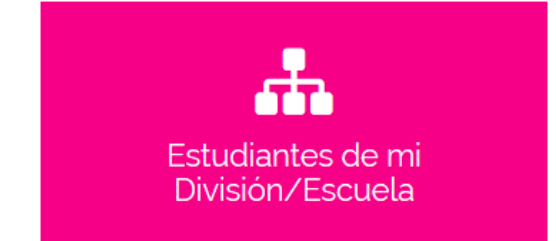

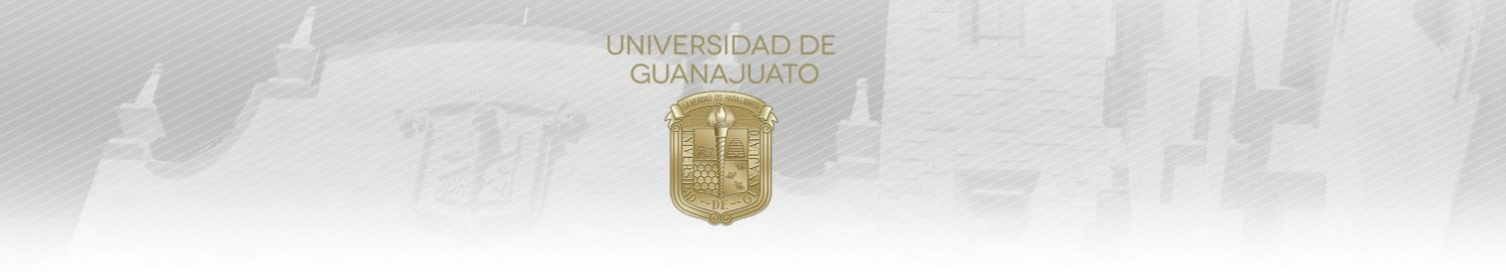

# 2. Te aparecerá el listado de estudiantes de tu División que han iniciado su proceso de registro a un proyecto de servicio social.

🔚 Bandeja del Enlace de División o Escuela

| <b>≵</b> Gener<br>Mostrar | ar reporte de estudiar<br>50 v registro | ntes<br>DS                                                      |                                   |           |                         |                               |             | Bus                             | scar:                |
|---------------------------|-----------------------------------------|-----------------------------------------------------------------|-----------------------------------|-----------|-------------------------|-------------------------------|-------------|---------------------------------|----------------------|
| NUA                       | Nombre                                  | Proyecto                                                        | Organización                      | Modalidad | Programa                | Fecha 👫<br>Inicio-Fin         | Estatus 🏥   | Estatus 11<br>tutor             | Acciones             |
| 404666                    | PAULINA ARIZA<br>RAMIREZ                | Actividades de<br>grupos organizados<br>DCEA -UG                | Universidad de<br>Guanajuato      | 100 NMS   | BACHILLERATO<br>GENERAL | 08/04/2019<br>-<br>08/10/2019 | Aceptado    | ♥ Aceptado                      | Consultar registro   |
| 404476                    | JIMENA<br>GAYTAN<br>BOCANEGRA           | Actividades de<br>grupos organizados<br>DCEA -UG                | Universidad de<br>Guanajuato      | 100 NMS   | BACHILLERATO<br>GENERAL | 21/01/2019<br>-<br>31/05/2019 | Por Validar | O En<br>espera de<br>aceptación | Consultar registro   |
| 404759                    | MERARI<br>VALERIA PEREZ<br>GARCIA       | Actividades de<br>grupos organizados<br>DCEA -UG                | Universidad de<br>Guanajuato      | 100 NMS   | BACHILLERATO<br>GENERAL | 21/01/2019<br>-<br>31/05/2019 | Por Validar | O En<br>espera de<br>aceptación | 🕄 Consultar registro |
| 404668                    | MIGUEL TADEO<br>CONTRERAS<br>TORRES     | ACTIVIDADES<br>FÍSICAS, DEPORTIVAS<br>Y CUIDADO DE LA<br>SALUD. | ALEJANDRO<br>ORTEGA SILVA         | 100 NMS   | BACHILLERATO<br>GENERAL | 04/04/2019<br>-<br>07/06/2019 | Aceptado    | O En<br>espera de<br>aceptación | Consultar registro   |
| 404170                    | ITZEL ARELY<br>GUEVARA<br>LEZAMA        | APOYO A<br>BIBLIOTECA                                           | DIRECCIÓN DE<br>ARTE Y<br>CULTURA | 100 NMS   | BACHILLERATO<br>GENERAL | 08/01/2019<br>-<br>28/11/2019 | Aceptado    | O En<br>espera de<br>aceptación | Consultar registro   |

# 3. Cuando el estudiante cancela su participación en el proyecto, debe dar clic en 💼 y le aparece el siguiente mensaje.

| 📽 Serv           | vicio Soc               | ial Prim       | er Componente (1                                | 100 horas)                                 |          |                   |                 |          |
|------------------|-------------------------|----------------|-------------------------------------------------|--------------------------------------------|----------|-------------------|-----------------|----------|
| & CRISTIAN ED    | UARDO LÓPEZ A           | GUIRRE         |                                                 | Créditos por programa                      | 273      |                   | Horas           | 75       |
| 🏦 CAMPUS IR/     | APUATO-SALAMA           | NCA            |                                                 | Créditos aprobados                         | 273      | Hor               | as acumuladas   | 75       |
|                  | INGENIERÍAS             |                |                                                 | Porcentaje de avance                       | 100.00 % | Porcer            | ntaje de avance | 75.00 %  |
| Consult          | ta el Catálogo ir       | nstitucional ( | Declinar Serv                                   | )<br>vicio Social                          | en "Mi h | iistorial de j    | oroyectos de    | Servicio |
|                  |                         |                | Estás a punto de declin<br>provecto de Servicio | ar tu registro en es<br>Social. En caso de | ite al   |                   |                 |          |
| #<br>Inscripción | Institución rec         | eptora         | hacerlo, deberás sele<br>proyecto. ¿Dese        | eccionar un nuevo<br>ea continuar?         | ась      | Horas<br>ımuladas | Estatus         | Acciones |
| 1                | Universidad<br>Guanajua | i de C(<br>to  | No                                              | Si                                         |          | 15                | Aceptado        | 0 🔒 😒    |
|                  |                         |                |                                                 |                                            |          |                   |                 |          |
|                  | 1                       | lcono          | D                                               | escripción                                 |          |                   |                 |          |

El estudiante debe describir los motivos por los cuales está cancelando su participación, así como el número de horas que realizó y que desea que le validen.

|                                                                                                    | UNIVERSIDAD DE<br>GUANAJUATO                                                                                                    |                                                               |
|----------------------------------------------------------------------------------------------------|----------------------------------------------------------------------------------------------------|---------------------------------------------------------------|
|                                                                                                    |                                                                                                    | 🌑 Santiago Nazarot 🗸 🛛 👭                                      |
| 📽 Servicio Social I                                                                                                    | i Cancelar Registro Servicio Social                                                                                                    |                                                               |
| <ul> <li>▲ CRISTIAN EDUARDO LÓPEZ AGUIRRE</li> <li>▲ CAMPUS IRAPUATO-SALAMANCA</li> <li>➡ DIVISIÓN DE INGENIERÍAS</li> <li>▲ LICENCIATURA EN INGENIERÍA EN S</li> </ul> | Por favor escriba el motivo de su declinación. Los motivos de cancelación<br>serán enviados a tu <b>Tutor</b> y al <b>Enlace de Servicio Social</b> .                                                 | Horas 75<br>Horas acumuladas 75<br>Porcentaje de avance 7500% |
|                                                                                                    | Por favor escriba un número de horas sugeridas para enviar a validación. De<br>acuerdo al motivo de tu cancelación, el <b>Enlace de Sercivio Social</b> podrá<br>convalidar o no las horas sugeridas. |                                                               |
| Consulta el Catálogo Instituc                                                                                                    | Cerrar Aceptar                                                                                                    | rial de proyectos de Servicio                                 |
|                                                                                                    |                                                                                                    |                                                               |

## Una vez que realiza esta acción, el estatus de su proyecto cambia a "En proceso de baja".

Servicio Social Primer Componente (100 horas)

| 🛔 CRISTIAN EDUARDO LÓPEZ AGUIRRE                                                         | Créditos por programa | 273      | Horas                | 75      |
|------------------------------------------------------------------------------------------|-----------------------|----------|----------------------|---------|
| CAMPUS IRAPUATO-SALAMANCA                                                                | Créditos aprobados    | 273      | Horas acumuladas     | 75      |
| DIVISION DE INGENIERIAS           ICCENCIATURA EN INGENIERÍA EN SISTEMAS COMPUTACIONALES | Porcentaje de avance  | 100.00 % | Porcentaje de avance | 75.00 % |
|                                                                                          |                       |          |                      |         |

#### Estatus: Sin proyecto reservado

Consulta el Catálogo Institucional de Proyectos de Servicio Social y súmate a uno de ellos o revisa en "Mi historial de proyectos de Servicio Social' si tienes algún registro pendiente de validar.

|                  |                              | Mi historial de proy                  | ectos de Servicio Soc                 | cial               | $\frown$              |         |   |
|------------------|------------------------------|---------------------------------------|---------------------------------------|--------------------|-----------------------|---------|---|
| #<br>Inscripción | Institución receptora        | Proyecto                              | Responsable                           | Horas<br>acumulada | Estatus               | cciones | 5 |
| 1                | Universidad de<br>Guanajuato | COMPLETO (PRUEBA-PROYECTO) -<br>11-06 | Santiago Nazarot Cadenas<br>Gutiérrez | 15                 | En proceso de<br>baja | 8 🝳     |   |

4. Cuando el estatus del proyecto del estudiante es "En proceso de baja", en tu Bandeja de Estudiantes en mi División o Escuela, se habilita la opción de "Convalidar horas".

| 309924   | CRISTIAN<br>EDUARDO<br>LÓPEZ | COMPLETO (PRUEBA-<br>PROYECTO) - 11-06 | Universidad de<br>Guanajuato | 100 Horas      | LICENCIATURA EN<br>INGENIERÍA EN<br>SISTEMAS | 11/06/2019<br>-<br>11/12/2019 | En proceso<br>de baja | En<br>espera de<br>aceptación | Consultar registro     Convalidar horas |  |
|----------|------------------------------|----------------------------------------|------------------------------|----------------|----------------------------------------------|-------------------------------|-----------------------|-------------------------------|-----------------------------------------|--|
| NUA      | Nombre                       | Proyecto                               | Organización                 | Modalidad      | Programa                                     | Fecha<br>Inicio-Fin           | Eltatus               | Estatus<br>tutor              | Acciones                                |  |
| Mostrano | do registros d               | lel 11 al 18 de un total de 18 rei     | nistros (filtrado de         | un total de 29 | registros)                                   |                               |                       | Anter                         | ior 1 2 Signi are                       |  |

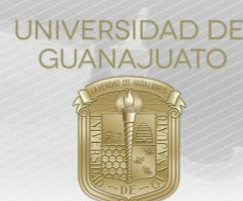

5. Al dar clic en **"Convalidar horas"**, se muestra la siguiente pantalla con los motivos del estudiante para cancelar su participación y las horas que sugiere que le validen. Se puede generar un archivo en PDF con dicha información, el cual puede ser de utilidad para revisarlo con el Director de la División (dar clic en **Generar PDF**)

| <b>()</b>         | AVERSEAD DE                             | Intraug                             | i≡ Consultar Registro de Servicio Social                                                                                                    | Santiago Nazarot - 🗘 🗰                                                                                                    |
|-------------------|-----------------------------------------|-------------------------------------|----------------------------------------------------------------------------------------------------|----------------------------------------------------------------------------------------------------|
| NUA <sup>LI</sup> | Nombre                                  | Proyecto                            | Fecha de inicio         Fecha de término           11/05/2019         11/12/2019                                                               | Estatus    Acciones                                                                                                    |
| 309924            | CRISTIAN<br>EDUARDO<br>LÓPEZ<br>AGUIRRE | EVALUACIONES/IN<br>(PROY_TEST_COLN  | Horas destinadas al proyecto<br>15 horas                                                                                                    | O En<br>espera de<br>aceptación                                                                                                    |
| 309924            | CRISTIAN<br>EDUARDO<br>LÓPEZ<br>AGUIRRE | EVALUACIONES/IN<br>(PROY_TEST_COLN  | Actividades a realizar > TEST - PROYECTO > TEST - SERVICIO SOCIAL                                                                              | O En<br>espera de<br>aceptación                                                                                                    |
| 309924            | CRISTIAN<br>EDUARDO<br>LÓPEZ<br>AGUIRRE | EVALUACIONES/IN<br>(PROY_TEST_COLM  | Dado de baja por estudiante                                                                                                    | En     Consultar registro     espera de     aceptación                                                                                                    |
| 309924            | CRISTIAN<br>EDUARDO<br>LÓPEZ<br>AGUIRRE | EVALUACIONES/IN<br>(PROY_TEST_COLM  | Dustificación del estudiante      Prueba - Dar de baja registro de SS (COMPLETO)      Generar archivo de Baja de Servicio Social      Computer | C En<br>espera de<br>aceptación                                                                                                    |
| 309924            | CRISTIAN<br>EDUARDO<br>LÓPEZ<br>AGUIRRE | PRUEBAS MARZO/                      | Convalidar Horas                                                                                                    | ☑ En<br>espera de<br>aceptación                                                                                                    |
| 309924            | CRISTIAN<br>EDUARDO<br>LÓPEZ<br>AGUIRRE | EVALUACIONES/IN<br>(PROY_TEST_COLM  | Horas sugeridas por el<br>estudiante:                                                                                                    | En     En     Espera de     aceptación                                                                                                    |
| 309924            | CRISTIAN<br>EDUARDO<br>LÓPEZ<br>AGUIRRE | EVALUACIONES/IN<br>(PROY_TEST_COLN  | 15<br>Número de horas a<br>convalidar:                                                                                                    | C En     Espera de     aceptación                                                                                                    |
| 309924            | CRISTIAN<br>EDUARDO<br>LÓPEZ<br>AGUIRRE | COMPLETO (PRUE<br>PROYECTO) - 11-06 | Observaciones:                                                                                                    | Consultar registro     Convalidar horas     Convalidar horas                                                                                                    |
| NUA<br>Mostrano   | Nombre<br>lo registros d                | Proyecto<br>el 11 al 18 de un tota  | No aprobar     O Aprobar                                                                                                    | Estatus<br>tutor         Acciones           Anterior         1         2         Siguiente                                                                                                    |
| f                 |                                         | 8 🖸                                 | Cerrar                                                                                                    | Sector and a sector and a secto |

6. **Para validar o aprobar las horas**, se debe escribir el **número de horas** a validar (se pueden validar las horas sugeridas por el estudiante o menos horas), y dar clic en **Aprobar**. En caso de que, la justificación del estudiante no amerite la validación de horas, dar clic en **No aprobar**.

La siguiente imagen muestra el mensaje para confirmar la aprobación.

# UNIVERSIDAD DE GUANAJUATO

|         |                                         |                                     | ř                                                                                                    |                    | Santiag                   |                                | Ф |   |  |
|---------|-----------------------------------------|-------------------------------------|----------------------------------------------------------------------------------------------------|--------------------|---------------------------|--------------------------------|---|---|--|
| NUA     | Nombre                                  | Proyecto                            | i≡ Consultar Registro de Servicio Social                                                                              | Est                | tatus ()                  |                                |   | 1 |  |
| 309924  | CRISTIAN<br>EDUARDO<br>LOPEZ<br>AGUIRRE | EVALUACIONES/IN<br>(PROV_TEST_COL)  | Fecha de inicio Fecha de término<br>11/06/2019 11/12/2019<br>Horas destinadas al proyecto<br>15 horas                 |                    | in<br>bera de<br>eptación |                                |   |   |  |
| 309924  | CRISTIAN<br>EDUARDO<br>LÓPEZ<br>AGUIRRE | EVALUACIONES/IN<br>IPROY_TEST_COLU  | Actividades a realizar > TEST - PROYECTO                                                                              | © E<br>esp<br>ace  |                           | O Consultar re                 |   |   |  |
| 309924  | CRISTIAN<br>EDUARDO<br>LOPEZ<br>AGUIRRE | EVALUACIONES/IN<br>/PROV_TEST_COLM  | > TEST - SERVICIO SOCIAL                                                                                              | © E<br>esp<br>ace  | in<br>bera de<br>sptación | O Consultative                 |   |   |  |
| 309924  | CRISTIAN<br>EDUARDO<br>LÓPEZ<br>AGUIRRE | EVALUACIONES/IN<br>(PROV_TEST_COL)  | (!)                                                                                                    | © E<br>esp<br>ace  |                           | O Consultar re                 |   |   |  |
|         | CRISTIAN<br>EDUARDO<br>LOPEZ<br>AGUIRRE | PRUEBAS MARZO/                      | Convalidar horas<br>La justificación del o la estudiante si amerita<br>la convalidación de las horas registradas. Por | O E<br>ec.p<br>ace |                           |                                |   |   |  |
| 309924  | CRISTIAN<br>EDUARDO<br>LOPEZ<br>AGUIRRE | EVALUACIONES/IN<br>(PROY_TEST_COL)  | c lo tanto, dichas horas serán contabilizadas en su historial.                                                        | @ E<br>esp<br>ace  | En<br>bera de<br>eptación |                                |   |   |  |
|         | CRISTIAN<br>EDUARDO<br>LOPEZ<br>AGUIRRE | EVALUACIONES/IN<br>(PROV_TEST_COL)  | Cancelar Confirmar<br>Numero de noras a<br>convalidar.                                                                | @ E<br>esp<br>ace  |                           |                                |   |   |  |
| 309924  | CRISTIAN<br>EDUARDO<br>LOPEZ<br>AGUIRRE | COMPLETO (PRUE<br>PROVECTO) - 11-00 | 10<br>Observaciones:<br>La justificación del estudiante amerita una convalidación de 10 horas por el                  | © E<br>esp<br>ace  | in<br>bera de<br>ptación  | O Consultanre<br>O Convalition |   |   |  |
| NUA     |                                         |                                     | espuerzo realizado durante el periodo <u>definido</u>                                                                 | B                  |                           |                                |   |   |  |
| Mostran | do registros o                          | del 11 al 18 de un tota             | O No aprobar                                                                                                    |                    |                           | 7 1 2 5                        |   |   |  |
| G       | 0                                       | 0.00                                |                                                                                                    |                    |                           |                                |   |   |  |
|         |                                         |                                     | Ce                                                                                                    | errar              |                           |                                |   |   |  |

7. Una vez confirmada la validación de horas, el estatus de proyecto del estudiante cambia a "Proceso de baja Aceptado", y se puede descargar un archivo PDF, al dar clic en "Consultar reporte de baja", con los datos del proyecto que sirve como evidencia para el estudiante de su proceso de baja.

|        | LÓPEZ<br>AGUIRRE |                                        | Orrestandia                  |           | SISTEMAS<br>COMPUTACIONALES | 11/12/1019<br><b>Fecha</b> | Aceptado            | aceptación<br>Estatus |                             |
|--------|------------------|----------------------------------------|------------------------------|-----------|-----------------------------|----------------------------|---------------------|-----------------------|-----------------------------|
| 309924 | CRISTIAN         | COMPLETO (PRUEBA-<br>PROVECTO) - 11-05 | Universidad de<br>Guanaiuato | 100 Horas | LICENCIATURA EN             | 11/06/2019                 | Proceso de<br>baja: | ⊙En<br>estrera de     | 🖪 Consultar reporte de baja |

8. Al estudiante se le sumarán en su historial las horas validadas.

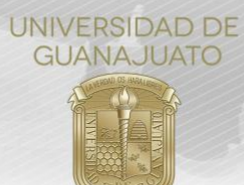

# Ejemplo de Reporte de baja o cancelación (en proceso de baja)

|                                                                                   |                                                     | - Istil                                                                                  |                                    | 107 4               | * Bes [A                        |
|-----------------------------------------------------------------------------------|-----------------------------------------------------|------------------------------------------------------------------------------------------|------------------------------------|---------------------|---------------------------------|
|                                                                                   |                                                     | Reporte de Baja o                                                                        | Cancelación de Serv                | vicio Social        |                                 |
| Nombre del Estudia<br>Programa Educativ<br>Campus:<br>División o Escuela:<br>NUA: | nte: CRISTI<br>o: LICENC<br>CAMPU<br>DIVISIÓ<br>305 | AN EDUARDO<br>CIATURA EN INGENIERÍA<br>IS IRAPUATO-SALAMANC<br>ON DE INGENIERÍAS<br>1924 | LÓPEZ<br>EN SISTEMAS COMPUTA<br>CA | AGUIRRE<br>CIONALES | Fecha:<br>11/06/2019 01:52:49p. |
| INFORMACIÓN D                                                                     | EL PROYECTO                                         | 0:                                                                                       |                                    |                     |                                 |
| Nombre del proyecto:                                                              | COMPL                                               | ETO (PRUEBA-PROYECT                                                                      | ΓO) - 11-06                        |                     |                                 |
| Justificación:                                                                    | PROYECTO COM                                        | PLETO - PRUEBAS DESD                                                                     | ECERO                              |                     |                                 |
| Objetivos: Te                                                                     | EST DEL REGISTI                                     | RO DE PROYECTOS Y RE                                                                     | EGISTRO DE SERVICIO S              | OCIAL               |                                 |
| Recursos:                                                                         | NECESARIOS                                          |                                                                                          |                                    |                     |                                 |
| INFORMACIÓN D                                                                     | E LA ORGANI                                         | ZACIÓN RECEPTOR                                                                          | A:                                 |                     |                                 |
| Institución receptora:                                                            | Universidad                                         | de Guanajuato                                                                            |                                    |                     |                                 |
| E-mail:                                                                           | ce.lopezagu                                         | uirre@ugto.mx                                                                            |                                    |                     |                                 |
| PLAN DE TRABAJ                                                                    | O REGISTRAI                                         | DO POR EL ESTUDIA                                                                        | NTE:                               | Horses alon         | H                               |
| Fecha de incicio:                                                                 |                                                     | Fecha de t                                                                               | érmino:                            | de trabajo:         | para convalidar:                |
| 11/06/2019 12:00                                                                  | ):00a. m.                                           | 11/12/2019                                                                               | 9 12:00:00a. m.                    | 15                  | 15                              |
| MOTIVO DE LA B                                                                    | AJA O CANCE                                         | LACIÓN:                                                                                  |                                    |                     |                                 |
| Prueba - Dar de baja re                                                           | egistro de SS (CO                                   | MPLETO)                                                                                  |                                    |                     |                                 |
| OBSERVACIONES                                                                     | DEL ENLACE                                          | DE DIVISIÓN:                                                                             |                                    |                     |                                 |
|                                                                                   |                                                     |                                                                                          |                                    |                     |                                 |

Estatus del registro:

En proceso de baja

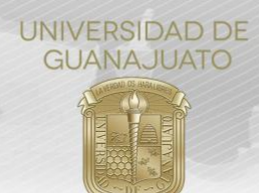

# Ejemplo de Reporte de baja o cancelación (aceptado)

|                                                                                     |                             |                                                                                              | 4                                         |                      | 1999 - 199 - 199 - 199 - 199 - 199 - 199 - 199 - 199 - 199 - 199 - 199 - 199 - 199 - 199 - 199 - 199 - 199 - 1 |                                     |
|-------------------------------------------------------------------------------------|-----------------------------|----------------------------------------------------------------------------------------------|-------------------------------------------|----------------------|----------------------------------------------------------------------------------------------------|-------------------------------------|
|                                                                                     |                             | Reporte                                                                                      | de Baja o Cancela                         | ación de Ser         | vicio Social                                                                                                   |                                     |
| Nombre del Esta<br>Programa Educ<br>Campus:<br>División o Escu <sup>,</sup><br>NUA: | udiante:<br>cativo:<br>ela: | CRISTIAN EDUARDO<br>LICENCIATURA EN IN<br>CAMPUS IRAPUATO-S<br>DIVISIÓN DE INGENIE<br>309924 | IGENIERÍA EN SISTE!<br>SALAMANCA<br>ERÍAS | LÓPEZ<br>MAS COMPUT/ | AGUIRRE<br>ACIONALES                                                                                           | Fecha:<br>11/06/2019 01:56:56;      |
| INFORMACIÓ                                                                          | ON DEL P                    | ROYECTO:                                                                                     |                                           |                      |                                                                                                    |                                     |
| Nombre del proy                                                                     | ecto:                       | COMPLETO (PRUEBA                                                                             | -PROYECTO) - 11-06                        |                      |                                                                                                    |                                     |
| Justificación: PROYECTO COMPLETO - PRUEBAS DESDE CERO                               |                             |                                                                                              |                                           |                      |                                                                                                    |                                     |
| Objetivos:                                                                          | TEST D                      | EL REGISTRO DE PROYE                                                                         | CTOS Y REGISTRO I                         | DE SERVICIO S        | SOCIAL                                                                                                    |                                     |
| Recursos:                                                                           | NECE                        | SARIOS                                                                                       |                                           |                      |                                                                                                    |                                     |
| INFORMACIÓ                                                                          | ÒN DE LA                    | ORGANIZACIÓN RE                                                                              | CEPTORA:                                  |                      |                                                                                                    |                                     |
| Institución recep                                                                   | tora:                       | Universidad de Guanajuato                                                                    |                                           |                      |                                                                                                    |                                     |
| E-mail:                                                                             |                             | ce.lopezaguirre@ugto.mx                                                                      |                                           |                      |                                                                                                    |                                     |
| PLAN DE TRA                                                                         | BAJO RI                     | EGISTRADO POR EL I                                                                           | ESTUDIANTE:                               |                      |                                                                                                    |                                     |
| Fecha de inci                                                                       | icio:                       |                                                                                              | Fecha de término:                         |                      | Horas plan<br>de trabajo:                                                                                      | Horas sugeridas<br>para convalidar: |
| 11/06/2019                                                                          | 12:00:00a.                  | m.                                                                                           | 11/12/2019 12:00:00                       | a. m.                | 10                                                                                                    | 15                                  |
| MOTIVO DE I                                                                         | LA BAJA                     | O CANCELACIÓN:                                                                               |                                           |                      |                                                                                                    |                                     |
| Prueba - Dar de b                                                                   | oaja registro               | de SS (COMPLETO)                                                                             |                                           |                      |                                                                                                    |                                     |
| OBSERVACIO                                                                          | NES DEL                     | . ENLACE DE DIVISIÓ                                                                          | DN:                                       |                      |                                                                                                    |                                     |
| La justificación de                                                                 | el estudiante               | e amerita una convalidacion                                                                  | i de 10 horas por el es                   | puerzo realizad      | o durante el periodo defnido.                                                                                  |                                     |

Estatus del registro:

Proceso de baja: Aceptado

TRE-PR-04-M9 REV2-20.07.2020

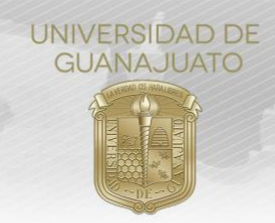

# Ejemplo de Reporte de baja o cancelación (rechazado)

|                                                                                                    |                                                                                                    | and the second second s | 1999 - 199 - 199 - |                                |
|----------------------------------------------------------------------------------------------------|----------------------------------------------------------------------------------------------------|----------------------------------------------------------------------------------------------------|----------------------------------------------------------------------------------------------------|--------------------------------|
| Reporte de Baja o Cancelación de Servicio Social                                                                            |                                                                                                    |                                                                                                    |                                                                                                    |                                |
| Nombre del Estudiante:<br>Programa Educativo:<br>Campus:<br>División o Escuela:<br>NUA:                                     | CRISTIAN EDUARDO LÓPEZ AGUIRRE<br>LICENCIATURA EN INGENIERÍA EN SISTEMAS COMPUTACIONALES<br>CAMPUS IRAPUATO-SALAMANCA<br>DIVISIÓN DE INGENIERÍAS<br>309924 |                                                                                                    |                                                                                                    | Fecha:<br>11/06/2019 01:58:45p |
| INFORMACIÓN DEL PROYECTO:                                                                                                   |                                                                                                    |                                                                                                    |                                                                                                    |                                |
| Nombre del proyecto:                                                                                                    | COMPLETO (PRUEBA-PROYE                                                                                                    | CTO) - 11-06                                                                                                    |                                                                                                    |                                |
| Justificación: PROYEC                                                                                                    | TO COMPLETO - PRUEBAS DES                                                                                                    | DE CERO                                                                                                    |                                                                                                    |                                |
| Objetivos: TEST DEL REGISTRO DE PROYECTOS Y REGISTRO DE SERVICIO SOCIAL                                                     |                                                                                                    |                                                                                                    |                                                                                                    |                                |
| Recursos: NECESARIOS                                                                                                    |                                                                                                    |                                                                                                    |                                                                                                    |                                |
| INFORMACIÓN DE LA ORGANIZACIÓN RECEPTORA:<br>Institución receptora: Universidad de Guanajuato                               |                                                                                                    |                                                                                                    |                                                                                                    |                                |
| E-mail: ce                                                                                                    | .lopezaguirre@ugto.mx                                                                                                    |                                                                                                    |                                                                                                    |                                |
| PLAN DE TRABAJO REGISTRADO POR EL ESTUDIANTE:                                                                               |                                                                                                    |                                                                                                    |                                                                                                    |                                |
| Fecha de incicio:                                                                                                    | Fecha de                                                                                                    | e término:                                                                                                    | de trabajo:                                                                                                    | para convalidar:               |
| 11/06/2019 12:00:00a.m.                                                                                                    | 11/12/20                                                                                                    | 19 12:00:00a.m.                                                                                                    | 10                                                                                                    | 15                             |
| MOTIVO DE LA BAJA O                                                                                                    | CANCELACIÓN:                                                                                                    |                                                                                                    |                                                                                                    |                                |
| Prueba - Dar de baja registro de SS (COMPLETO)                                                                              |                                                                                                    |                                                                                                    |                                                                                                    |                                |
| OBSERVACIONES DEL ENLACE DE DIVISIÓN:                                                                                       |                                                                                                    |                                                                                                    |                                                                                                    |                                |
| La justificación del estudiante amerita una convalidación de 10 boras por el espuerzo realizado durante el periodo defnido. |                                                                                                    |                                                                                                    |                                                                                                    |                                |
| Estatus del registro:                                                                                                    | Proceso de baja: Re                                                                                                    | echazado                                                                                                    |                                                                                                    |                                |
| ¡Muchas gracias por tu colaboración!                                                                                        |                                                                                                    |                                                                                                    |                                                                                                    |                                |
| www.ugto.mx/serviciosocial                                                                                                  |                                                                                                    |                                                                                                    |                                                                                                    |                                |
|                                                                                                    |                                                                                                    | •                                                                                                    |                                                                                                    |                                |

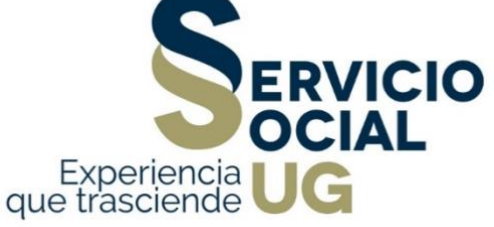

TRE-PR-04-M9 REV2-20.07.2020